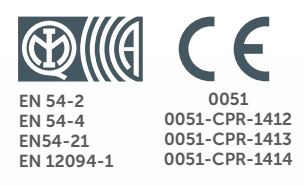

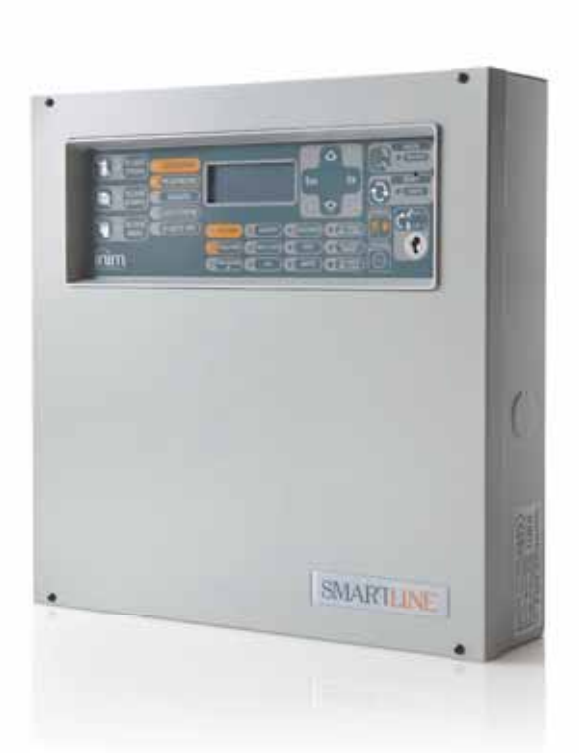

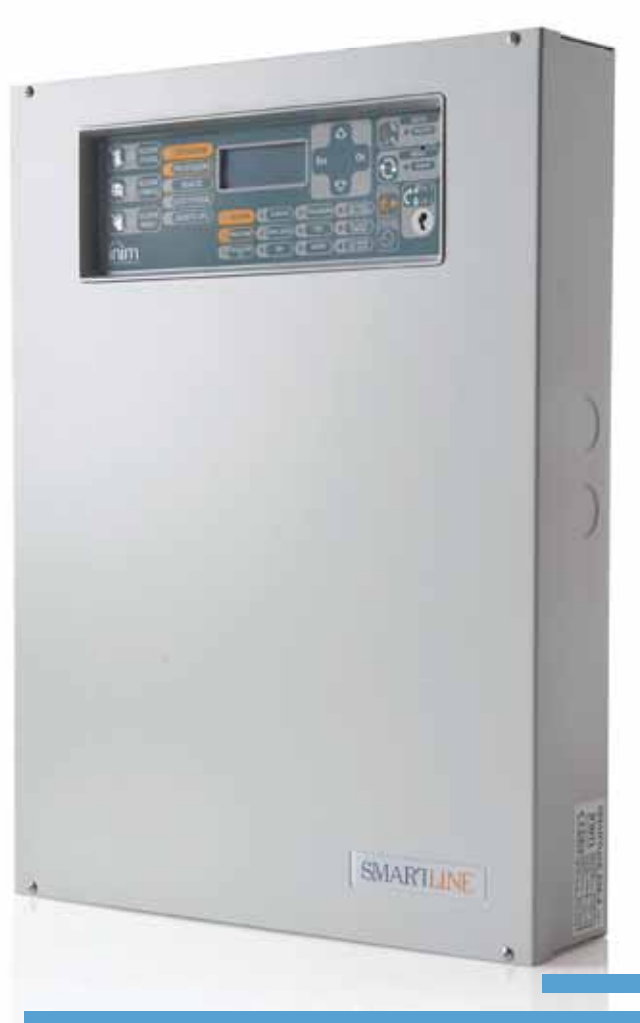

# SmartLine

Painel de controle de detecção de incêndio convencional Painel de controle do sistema de extinção Manual do utente

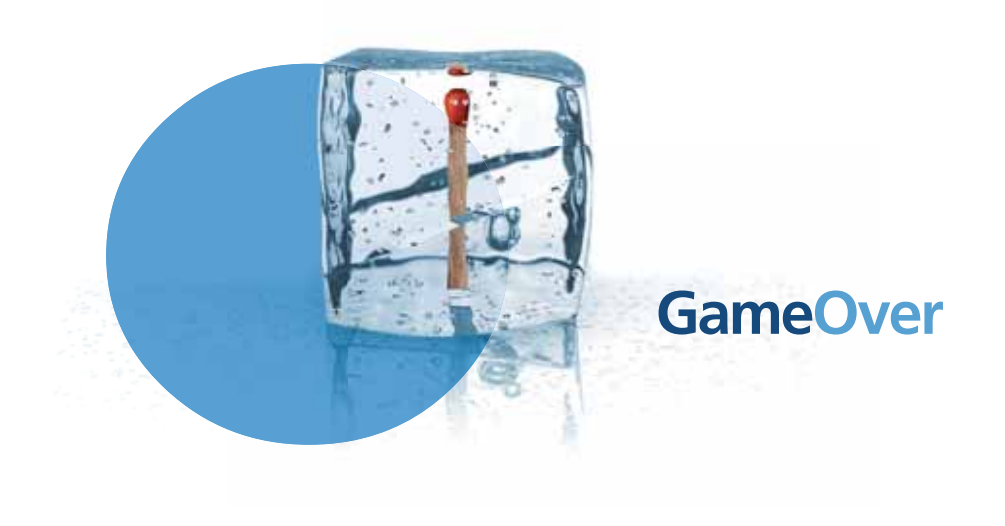

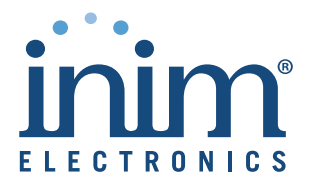

# Capítulo 1

# Descripção do painel de Controle

# 1.1 O nome do fabricante e a direcção

INIM ELECTRONICS S.R.L.

Via Dei Lavoratori 10 - Fraz. Centobuchi

63076 Monteprandone (AP) - Italy

Tel: +39 0735 70 50 07

Fax: +39 0735 70 49 12

info@inim.biz - www.inim.biz

# 1.2 Os detalhes de identificação do dispositivo

• A denominação: Painel de control de detecção de incêndio e do sistema de extinção

O modelo: SmartLine

# 1.3 Copyright

A informação contida neste documeto é propriedade exclusiva de INIM Electronics s.r.l. Nenhuma parte pode ser copiada sem uma autorização escrita de INIM Electronics s.r.l.

inim

Todos os direitos reservados

# 1.4 A documentação incluida

- O manual do utente (este manual)
- O manual de instalação e de programação

# 1.5 Os detalhes do manual

- O título: Manual do utente SmartLine.
- A edição, versão: 3.60
- O código do manual do utente: DCMUINPOSLINE

# 1.6 A interfaz de utente do painel de controle (o teclado e os LEDs)

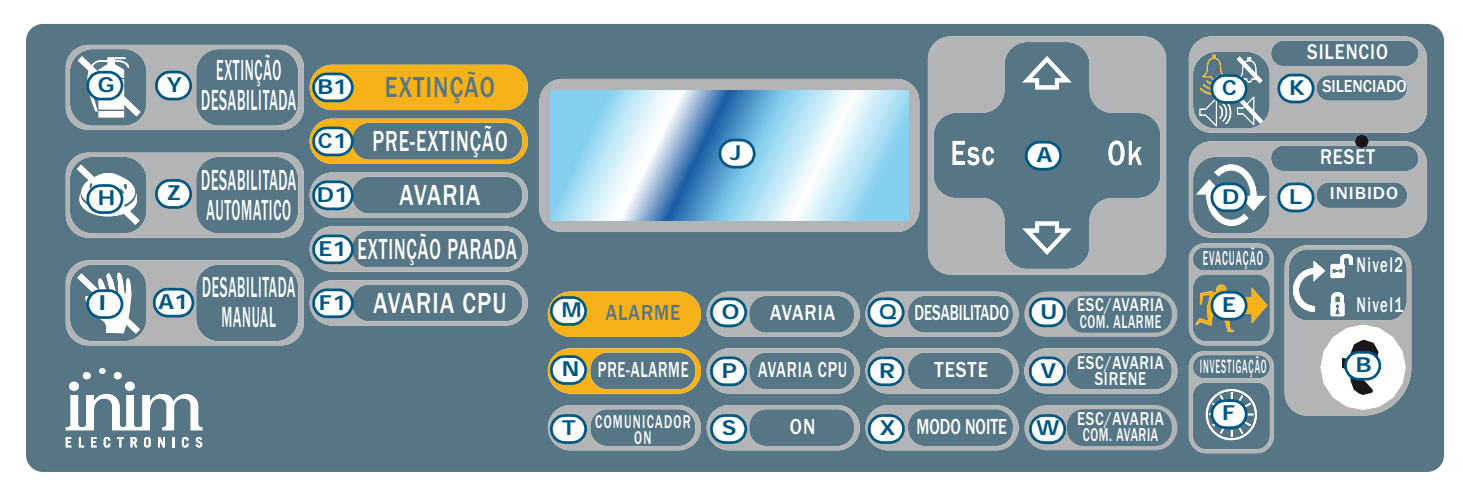

Figura 1 - Frontal de la central

#### 1.6.1 Comandos

Nota:

Para más detalles vea el manual de instalación y programación, parágrafo 5.1 Painel frontal SmartLine.

|                                             | Comando                                          | Nível acesso 1                                                                                                    | Nível acesso 2                                                                                                    |
|---------------------------------------------|--------------------------------------------------|----------------------------------------------------------------------------------------------------|----------------------------------------------------------------------------------------------------|
| [A]                                         | Teclas de<br>navegação                           |                                                                                                    |                                                                                                    |
| [B]                                         | Alojamento para<br>chave de acesso<br>de nível 2 | Chave não inserida ou inserida na<br>posição vertical                                                                                                    | Chave inserida na posição horizontal                                                                                                    |
| [C]                                         | SILÊNCIO                                         | Pressionar este botão para silenciar o bezouro.                                                                                                    | Desliga as saídas programadas como silenciáveis, ativas<br>naquele momento. Estas saídas permanecem desligadas<br>até que se verifique um novo evento capaz de<br>desbloquear o silenciamento. Uma vez silenciadas as<br>saídas será possível reativá-las pressionando<br>novamente a tecla. |
| [D]                                         | RESET                                            |                                                                                                    | Prima este botão para limpar quaisquer dos eventos activos, tirar a memória e restaurar as condições de repouso.                                                                                                    |
| [E]                                         | EVACUAÇÃO                                        | No caso de pré-alarmes ativos, se<br>pressionado, coloca a zero os tempos<br>de pré-alarme em curso e coloca<br>imediatamente a central em condição<br>de alarme. | Se este botão é premido quando as condições do pre-<br>alarme não estão activas, o sistema gerará um alarme<br>do painel.                                                                                                    |
| [F]                                         | INVESTIGAÇÃO                                     |                                                                                                    | Durante o tempo de pré-alarme, quando pressionado,<br>coloca o tempo de atraso de ativação de alarme ao valor<br>definido configurado para a investigação (pode ser<br>ativado apenas uma vez).                                                                                              |
| Os comandos da placa de extinção (opcional) |                                                  |                                                                                                    |                                                                                                    |

| [G] | EXTINÇÃO<br>DESABILITADA   | Se premir este botão uma vez, o sistema anulará os comandos de Extinção. Se premir o botão uma outra vez, o sistema rehabilitará os comandos de Extinção.                                                                                                    |
|-----|----------------------------|----------------------------------------------------------------------------------------------------|
| [H] | DESABILITADA<br>AUTOMÁTICO | Se este botão é pressionado uma vez, o sistema anulará<br>os comandos de extinção gerados pelo módulo de<br>Extinção. Se pressionar este botão outra vez, o sistema<br>reabilitará os comandos automáticos de extensão.                                                     |
| [1] | DESABILITADA<br>MANUAL     | Se premir este botão uma vez, o sistema deshabilitará<br>os comandos de extinção manual. Se premir este botão<br>outra vez, o sistema rehabilitará os comandos de<br>extinção manual. Ver também <i>parágrafo 6.14 Ligações</i><br><i>da placa de extinção (opcional)</i> . |

# 1.6.2 Sinalizações

|     | LED                            | Se aceso fixo:                                                                                                    | Se a piscar: |
|-----|--------------------------------|----------------------------------------------------------------------------------------------------|--------------|
| [J] | Display LCD                    |                                                                                                    |              |
| [K] | <b>SILENCIADO</b><br>(amarelo) | Indica que a central foi silenciada.                                                                                                    |              |
| [L] | RESET<br>INIBIDO<br>(amarelo)  | Em caso de pré-alarme/alarme indica que não é<br>possível realizar um reset. Para desligar este LED e<br>aceder ao reset é necessário silenciar as saídas. |              |
| [M] | ALARME<br>(vermelho)           | Indica uma condição de alarme ou que uma zona<br>(sensor, botão, etc.) programada para a ativação<br>de alarme, se ativou.                                 |              |

|      | LED                                           | Se aceso fixo:                                                                                                    | Se a piscar:                                                                                                    |
|------|-----------------------------------------------|----------------------------------------------------------------------------------------------------|----------------------------------------------------------------------------------------------------|
| [N]  | PRÉ-ALARME<br>(vermelho)                      | Indica uma condição de pré-alarme ou que uma<br>zona (sensor, botão, etc.) para a qual tenha sido<br>programado um tempo de pré-alarme, se ativou.              |                                                                                                    |
| [0]  | AVARIA<br>(amarelo)                           | Indicará uma condição de erro do sistema activo. O ecrã proporcionará os detalhes de erro.                                                                      | Indica a memória dum evento de erro<br>eliminado. Para ver os detalhes da condição<br>de erro restaurado, consulte o registro de<br>eventos através do menú Principal (nível<br>1). |
| [P]  | AVARIA CPU<br>(amarelo)                       | Indica erros no CPU da central; é necessário que esta seja enviada para reparação.                                                                              | Indica que a CPU foi reinicializada (devido à queda ou à condição de erro do painel de controle).                                                                                   |
| [0]  | <b>DESABILITADO</b><br>(amarelo)              | Indica que um ou mais componente do sistema (zona o saida) foram anulados.                                                                                      |                                                                                                    |
| [R]  | <b>TESTE</b><br>(amarelo)                     | Indica que uma ou mais zonas são de teste.                                                                                                    |                                                                                                    |
| [S]  | <b>ON</b><br>(verde)                          | Indica que o sistema está a funcionar (On).                                                                                                    |                                                                                                    |
| [T]  | <b>COMUNICADOR</b><br><b>ON</b><br>(vermelho) | Indica que a salida de activação do marcador está activa.                                                                                                    | Indica que a comunicação do alarme foi<br>concluída com sucesso.                                                                                                    |
| [U]  | ESC/AVARIA<br>COM. ALARME<br>(amarelo)        | Indica que a saída para a ativação do comunicador<br>telefónico para sinalizações de alarme foi<br>desabilitada ou está em falha; o ecrã dará mais<br>detalhes. | Indica a condição de falha verificada e<br>depois restaurada. Esta condição pode ser<br>apagada só por um reset (nível 2).                                                          |
| [V]  | <b>ESC/AVARIA</b><br>SIRENE<br>(amarelo)      | Indica que a saida de activação da sirene/ pisca-<br>piscas está desabilitada ou em erro; o ecrã dará<br>mais detalhes.                                         | Indica a condição de falha verificada e<br>depois restaurada. Esta condição pode ser<br>apagada só por um reset (nível 2).                                                          |
| [W]  | ESC/AVARIA<br>COM. AVARIA<br>(amarelo)        | Indica que a saída para a ativação do comunicador<br>telefónico para sinalizações de alarme foi desabilitada<br>ou está em falha; o ecrã dará mais detalhes.    | Indica a condição de falha verificada e<br>depois restaurada. Esta condição só pode<br>ser anulada por um reset (nível 2).                                                          |
| [X]  | <b>MODO NOITE</b><br>(amarelo)                | Indica que a central está em modo noite.                                                                                                    |                                                                                                    |
|      |                                               | Sinalizações da placa de extinção (opci                                                                                                    | onal)                                                                                                    |
| [Y]  | EXTINÇÃO<br>DESABILITADA                      | Indica que foi desabilitado qualquer comando de extinção através do botão específico ( <i>parágrafo 1.6</i> - <i>[G]</i> ).                                     |                                                                                                    |
| [Z]  | EXCLUSÃO<br>AUTOMÁTICA                        | Indica que foi desabilitado qualquer comando<br>automático de extinção através do botão específico<br>( <i>parágrafo 1.6 - [H]</i> ).                           |                                                                                                    |
| [A1] | DESABILITADA<br>MANUAL                        | Indica que foi desabilitado qualquer comando<br>manual de extinção através do botão específico<br>( <i>parágrafo 1.6 - [I]</i> ).                               |                                                                                                    |
| [B1] | EXTINÇÃO                                      | Indica que a extinção de incêndio está a funcionar.                                                                                                    |                                                                                                    |
| [C1] | PRÉ-EXTINÇÃO                                  | Indica a ativação da saída pré-extinção.                                                                                                    | Indica que só uma zona está no estado de<br>alarme, por tanto, o sistema de extinção<br>não será activado. Um alarme em uma<br>segunda zona causará a ativação da<br>extinção.      |
| [D1] | AVARIA                                        | Indica os problemas com os circuitos de extinção<br>de incêndio.                                                                                                | Indica a condição de falha verificada e<br>depois restaurada.                                                                                                    |
| [E1] | EXTINÇÃO<br>PARADA                            | Indica que a extinção se interrompeu, acionando<br>um dispositivo de comando externo.                                                                           | Indica a restauração dum evento de Parar extinção.                                                                                                    |
| [F1] | AVARIA CPU                                    | Indica uma avaria no CPU a reparar.                                                                                                    | Indica a condição de falha verificada e<br>depois restaurada.                                                                                                    |

# 1.7 Repetidor (opcionais)

No bus RS485 podem ser ligados até quatro repetidores capazes de fornecer uma réplica das informações apresentadas no painel da central e a partir dos quais é possível aceder a todas as funções reservadas aos utilizadores de nível 1 e 2 (exibição dos eventos ativos, reset, silenciamento, etc. não é possível aceder ao menu principal).

inim

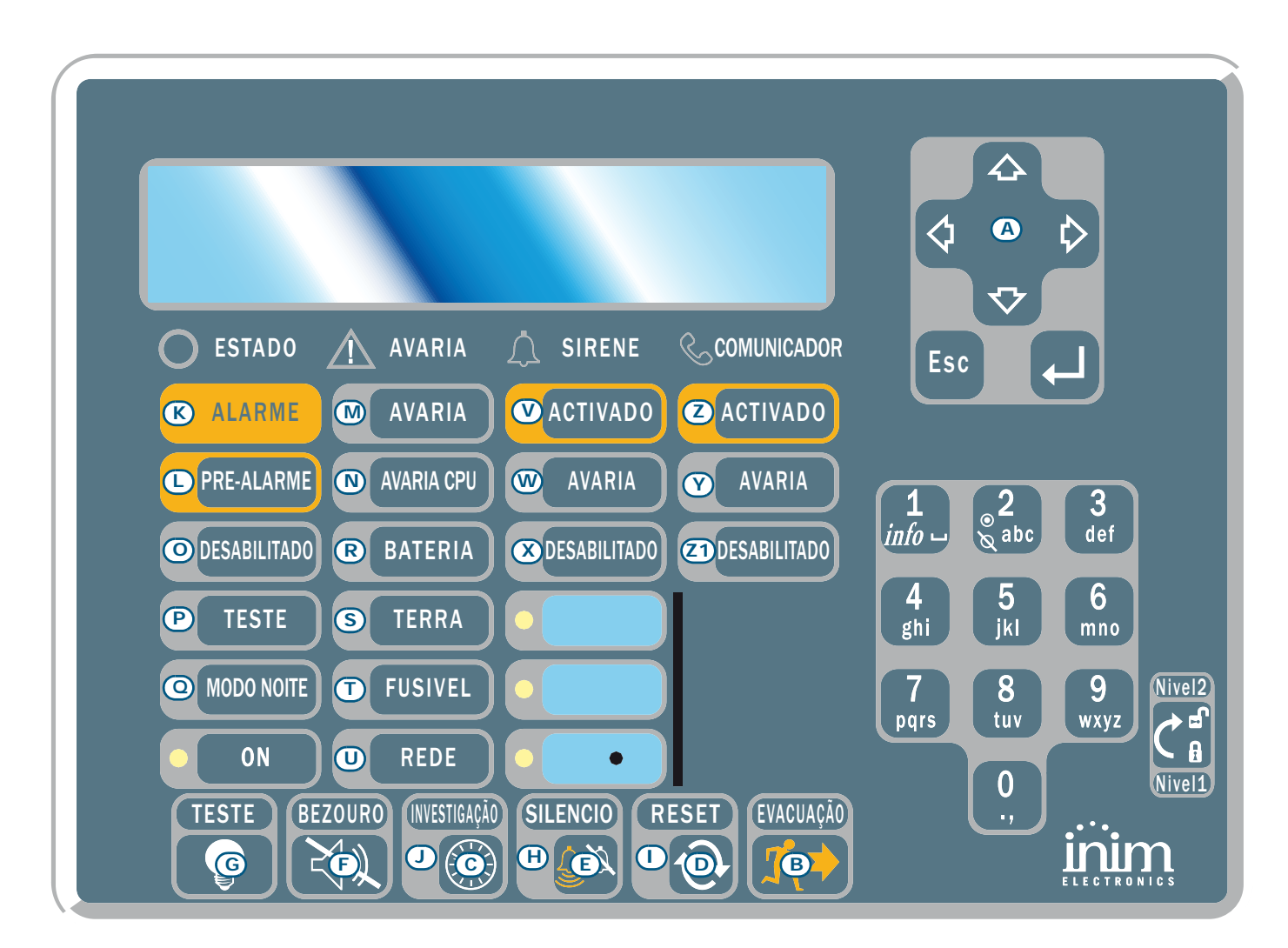

## Figura 2 - Vista frontal do repetidor

O Repetidor SmartLetUSee/LCD é suportado pela maioría dos modelos de painel de controle. Não entanto, quando está conectado ao painel de control SmartLine, alguns dos botões dos comandos não estão disponíveis. Estão disponíveis as teclas/botões a seguir:

| [A] | Teclas de navegação | As teclas de deslocamento que permitirão a navegação através dos menús, etc. |
|-----|---------------------|------------------------------------------------------------------------------|
| [B] | EVACUAÇÃO           | Como no parágrafo 1.6.1 Comandos                                             |
| [C] | SILENCIO            | Como no parágrafo 1.6.1 Comandos                                             |
| [D] | RESET               | Como no parágrafo 1.6.1 Comandos                                             |
| [E] | INVESTIGAÇÃO        | Como no parágrafo 1.6.1 Comandos                                             |
| [F] | BEZOURO             | Silencia o bezouro do painel                                                 |
| [G] | TESTE               | Acender todos os LEDs do repetidor para verificar o seu funcionamento.       |

Os Repetidores proporcionam os sinais a seguir.

# 1.7.1 Display LCD

O display proporciona os mesmos dados de evento que o painel. Para mais detalhes ver o parágrafo 2.6 A sinalização no display.

inim

## 1.7.2 LED

|      | LED                           | Se aceso fixo:                                                                                    | Se a piscar:                                                                                         |
|------|-------------------------------|---------------------------------------------------------------------------------------------------|----------------------------------------------------------------------------------------------------|
| [H]  | SILENCIADO                    | Como no parágrafo 1.6.1 Comandos                                                                  |                                                                                                    |
| [1]  | RESET<br>DISABILITADO         | Como no parágrafo 1.6.1 Comandos                                                                  |                                                                                                    |
| [1]  | INVESTIGAÇÃO                  | Indica que o tempo para investigar o risco de incêndio foi solicitado.                            |                                                                                                    |
| [K]  | ALARME                        | Como no parágrafo 1.6.1 Comandos                                                                  |                                                                                                    |
| [L]  | PRÉ-ALARME                    | Como no parágrafo 1.6.1 Comandos                                                                  |                                                                                                    |
| [M]  | AVARIA                        | Como no parágrafo 1.6.1 Comandos                                                                  |                                                                                                    |
| [N]  | AVARIA CPU                    | Indica que o CPU do repetidor está avariado, é necessário mandar o repetidor para reparação.      |                                                                                                    |
| [0]  | DESABILITADO                  | Como no parágrafo 1.6.1 Comandos                                                                  |                                                                                                    |
| [P]  | TESTE                         | Como no parágrafo 1.6.1 Comandos                                                                  |                                                                                                    |
| [0]  | MODO NOI TE                   | Como no parágrafo 1.6.1 Comandos                                                                  |                                                                                                    |
| [R]  | BATERIA                       | Indica que as baterias do painel estão baixas ou são ineficientes.                                | Indica a restauração do evento de bateria baixa/ineficiente.                                         |
| [S]  | TERRA                         | Indica um dispersão para terra em um ou mais pontos do sistema.                                   | Indica que foi detetada uma<br>dispersão para terra que depois foi<br>restabelecida.                 |
| [T]  | FUSIVEL                       | Indica que a saída AUX ou AUX R está em curto-<br>circuito e que interveio o fusível de proteção. | Indica que foi detetado um curto-<br>circuito na saída AUX ou AUX R que<br>depois foi restabelecido. |
| [U]  | REDE                          | Indica o erro da Rede Principal.                                                                  | Indica a restauração do evento de<br>Rede Principal.                                                 |
| [V]  | SIRENE - ACTIVADO             | Indica que a saída de ALARME NAC está activa.                                                     |                                                                                                    |
| [W]  | SIRENE - AVARIA               | Indica um erro na saída "ALARME NAC".                                                             | Indica que foi detetado um erro na<br>saída ALARM NAC que depois foi<br>restabelecido.               |
| [X]  | SIRENE -<br>DESABILITADO      | Indica que a saída "ALARME NAC" foi desabilitada.                                                 |                                                                                                    |
| [Y]  | COMUNICADOR -<br>ACTIVADO     | Indica que a saida DIALER foi ativada.                                                            |                                                                                                    |
| [Z]  | COMUNICADOR -<br>AVARIA       | Indica que foi detetada uma falha na saída<br>DIALER.                                             | Indica que foi detetado uma falha na<br>saída DIALRE que depois foi<br>restabelecida.                |
| [Z1] | COMUNICADOR -<br>DESABILITADO | Indica que a saída DIALER foi excluída.                                                           |                                                                                                    |

# Capítulo 2

# Usar o painel de controle

### 2.1 Nota ao pessoal de seguridade

Atenção: Insira e gire a chave. O painel dará o acesso ao nível 2. O painel manterá o estado de nível 2 durante 30 segundos.

## 2.2 Sinalização de perigo

**Nota:** No evento de risco de incêndio, sempre devem-se seguir as intrucções dadas pelo departamento de bombeiros.

#### 2.2.1 Nota aos ocupantes do prédio

ALARME LED<br/>acesoEvacuar o prédio imediatamente.PRE-ALARME<br/>LED acesoNo evento de perigo real, prima o botão EVACUAÇÃO para emitir o alarme e evacuar o<br/>prédio imediatamente. Informe ao pessoal responsável da seguridade do prédio e aos<br/>seus ocupantes imediatamente. Para silenciar o beeper, prima SILENCIO.

#### 2.2.2 Nota ao pessoal de seguridade

Para forzar o painel ao estado de alarme, apesar do seu estado, prima EVACUAÇÃO.

| ALARME/PRE-<br>ALARME/RESET<br>LED aceso | Ao menos uma zona está no estado de alarme/pre-alarme.                                                                                                    |
|------------------------------------------|----------------------------------------------------------------------------------------------------|
|                                          | <ul> <li>Se não há intervenção durante o pre-alarme, o painel gerará um alarme<br/>quando o tempo de pre-alarme pre-definido expirar.</li> </ul>                                                                                                    |
|                                          | <ul> <li>Para o tempo de investigação solicitado, prima INVESTIGAÇÃO e comprove<br/>o prédio. O tempo de investigação não será "refreshed".</li> </ul>                                                                                                    |
|                                          | <ul> <li>No evento dum false alarme, prima SILÊNCIO. O beeper do painel e as<br/>saidas silenciáveis serão silenciadas até um novo evento acontecer. Se o<br/>painel está a operar no modo Noite, o beeper do painel e as saidas silenciáveis<br/>estarão sem silenciar automáticamente despois do tempo pre-definido, e o<br/>painel gerará o estado de pre-alarme.</li> </ul> |
|                                          | <ul> <li>Se desejar reactivar o estado de pre-alarme/alarme depois de premir o botão<br/>SILÊNCIO, prima o botão SILÊNCIO mais uma vez: a sinalização do pre-<br/>alarme/alarme e as saidas se reactivarão.</li> </ul>                                                                                                    |
|                                          | <ul> <li>Para apagar a sinalização de todos os alarmes/erros (activos e na memória),<br/>prima RESET. Se as condições persistir, o painel gerará um outro alarme.</li> </ul>                                                                                                    |
| LED SILÊNCIO<br>aceso                    | Indica que o painel de controle foi silenciado, mais ainda não teve um reset.                                                                                                    |
| LED RESET<br>aceso                       | O painel de controle está no estado de alarme ou pre-alarme. Para fazer um reset no painel de controle, deve premir SILÊNCIO antes de premir RESET.                                                                                                    |

## 2.3 Sinalização de erro

# 2.3.1 Nota aos ocupantes do prédio

**LED AVARIA aceso ou** Informe a(s) pessoa(s) responsáveis da seguridade do prédio e aos seus ocupantes imediatamente.

### 2.3.2 Nota ao Pessoal de Seguridade

Deve segurar sempre que os erros são tratados e apagados o quanto mais cedo possível. Não entanto, si desejar parar a sinalização do erro, pode anular a zona ou a saida concernente.

| LED AVARIA aceso                       | Indica que ao menos um erro de sistema foi detectado. Ver os detalhes do erro no display e segurar que é tratado e apagado.                                                              |
|----------------------------------------|----------------------------------------------------------------------------------------------------|
| LED ON Off                             | O erro de energia primária e secundária (não há rede principal ou energia da bateria). O sistema não está a trabalhar, segure-se que a energia é restaurada o quanto mais cedo possível. |
| LED AVARIA CPU<br>aceso                | O painel de controle deve ser devolvido ao fabricante para reparar.                                                                                                    |
| LED ESC/AVARIA<br>COMUNICADOR<br>aceso | A saida do marcador está anulado ou avariado. Ver as especificações no display.<br>Prima <b>RESET</b> para apagar o LED.                                                                 |
| LED ESC/AVARIA<br>SIRENE aceso         | O alarme NAC está anulado o avariado. Ver o registro para as especificações. Prima <b>RESET</b> para apagar o LED.                                                                       |

## 2.4 Sinalização informativa

A sinalização que não requer uma acção específica.

| LED MODO NOITE aceso                   | O painel de controle no modo Noite.                                                                                       |                                                                                                    |
|----------------------------------------|----------------------------------------------------------------------------------------------------|----------------------------------------------------------------------------------------------------|
|                                        | Atenção:                                                                                                    | O painel talvez foi programado para gerar alarmes instantáneos. Durante o modo Noite, o SILÊNCIO será mantido só no tempo de silêncio pre-definido. |
| LED AVARIA a piscar                    | A restauração dum erro do sistema. Ver o registro para as especificações. Prima<br><b>RESET</b> para apagar o LED.        |                                                                                                    |
| LED ESC/AVARIA<br>SIRENE a piscar      | Um erro de saida "Alarme NAC" foi apagado. Ver o registro para as especificações. Prima <b>RESET</b> para apagar o LED.   |                                                                                                    |
| LED ESC/AVARIA<br>COMUNICADOR a piscar | Um erro de saida do Marcador foi apagado. Ver o registro para as especificações.<br>Prima <b>RESET</b> para apagar o LED. |                                                                                                    |
| LED AVARIA CPU a<br>piscar             | O CPU tem um<br>sistema comple                                                                                            | reset (devido a queda ou a saturação). Verifique a eficiência do<br>eto. Prima <b>RESET</b> para apagar o LED.                                      |
| LED DESABILITADO<br>aceso              | Uma zona o sa                                                                                                    | ida foi anulada. Ver as especificações no display.                                                                                                  |
| LED TEST aceso                         | Uma zona está                                                                                                    | no estado de Prova. Ver as especificações no display.                                                                                               |
| LED COMUNICADOR<br>aceso               | Um evento de                                                                                                    | alarme activou o marcador.                                                                                                    |
| LED ON aceso                           | O painel de coi                                                                                                    | ntrole está a funcionar.                                                                                                    |

# 2.5 Ver os eventos

Os eventos representam as várias condições indicadas pelo painel e têm a ordem de importância a seguir: alarme, pre-alarme, erro, anular, prova. A informação dos displays do sistema considera os eventos em tempo real de maior importância e não contemplam aqueles de menor importância (por exemplo, si o sistema está a tratar com três eventos de erro e o pre-alarme tomará prioridade). Todos os eventos são guardados no registro e podem ser vistos.

# 2.6 A sinalização no display

Se vários eventos do mesmo tipo acontecer, só o primeiro será mostrado no display. Se vários alarmes acontecer, o primeiro alarme ficará na primeira linha do display e os alarmes mais recentes serão mostrado na linha a seguir.

Use as teclas  $\blacktriangle / \nabla$  para deslocar os eventos no display.

#### 2.6.1 A sinalização do alarme

# O exemplo de alarme primeiro: um detector pertencente a zona 02 passa ao estado de alarme

1<sup>a</sup>linha: o número da primeira zona passa ao estado de alarme (Znn)

| Alarme IncêndioZO2<br><zona descr.="" o2=""></zona> | 2ª linha: a descripção da primeira zona no estado de alarme                                                      |
|-----------------------------------------------------|----------------------------------------------------------------------------------------------------|
| TOT. 001 ON 01 Z                                    | 3ª linha: -                                                                                                    |
|                                                     | 4 <sup>a</sup> linha: os números totales dos eventos de alarme e o número total<br>de zonas no estado de alarme. |

# O exemplo de alarme primeiro: um detector pertencente a zona 29 passa ao estado de alarme

O número total de eventos de alarme e as zonas envolvidas aumentará, não entanto, o display ainda mostrará os detalhes do alarme primeiro.

|                                                     | 1° Inna: sem mudanças                                                                                      |
|-----------------------------------------------------|----------------------------------------------------------------------------------------------------|
| Alarme IncêndioZO2<br><zona 02="" descr.=""></zona> | 2ª linha: sem mudanças                                                                                     |
| Alarma IncêndioZ29<br>TOT. 002 ON 02 Z              | 3ª linha: o número da zona no estado de alarme                                                             |
|                                                     | 4 <sup>a</sup> linha: o número total de eventos de alarme e o número total de<br>zonas no estado de alarme |

# O exemplo de vários eventos de alarme: um outro botão pertencente à linha E/S da zona 29 passa ao estado de alarme

|                                                     | 1ª linha: <i>sem mudanças</i>                                                                               |
|-----------------------------------------------------|----------------------------------------------------------------------------------------------------|
| Alarme IncêndioZO2<br><zona 02="" descr.=""></zona> | 2ª linha: <i>sem mudanças</i>                                                                               |
| Alarme IncêndioZ29<br>TOT. 003 ON 02 Z              | 3ª linha: o número da zona no estado de alarme                                                              |
|                                                     | 4 <sup>a</sup> linha: o número total de eventos de alarme e o número total das<br>zonas no estado de alarme |

#### Ver os detalhes do evento de alarme

Prima as teclas ▲/▼: os detalhes do alarme primeiro na zona 2 serão mostrados:

|                                                     | 1ª linha: o número da zona no estado de alarme                            |
|-----------------------------------------------------|---------------------------------------------------------------------------|
| Alarme IncêndioZO2<br><zona 02="" descr.=""></zona> | 2ª linha: a descripção da zona no estado de alarme                        |
| Ac 7 20 TOT 027                                     | 3ª linha: -                                                               |
| AS Z Z9 TUT. UZZ                                    | 4ª linha: o número da última zona e o total das zonas no estado de alarme |

Se nenhuma tecla é premida em 20 segundos, o display restaurará o ecrã inicial.

#### 2.6.2 A sinalização do Pre-alarme, do Aviso Imediato e do Monitor

A sinalização é a mesma para estes três tipos, não entanto, os sinais do "Monitor" são associados com as zonas.

# SMARTLINE

O exemplo de alarme primeiro: um detector pertencente à zona 02 passa ao estado de alarme

| Pre-al                                               | arme  | 01/01 |
|------------------------------------------------------|-------|-------|
| Zona                                                 |       | 02    |
| <zona< td=""><td>Descr</td><td>. 02&gt;</td></zona<> | Descr | . 02> |
|                                                      |       |       |

1<sup>a</sup> linha: o número progressivo do evento de pre-alarme e o número total dos eventos de pre-alarme
2<sup>a</sup> linha: o número do ponto no estado de pre-alarme

3<sup>a</sup> linha: a descripção do ponto no estado de pre-alarme

.

.

. .

4ª linha: -

Exemplo do evento de pre-alarme a seguir.

O número total de eventos de pre-alarme aumentará, mas o display ainda mostrará os detalhes do evento de pre-alarme primeiro.

|                                          | 1 <sup>a</sup> linha: o progressivo número do evento de pre-alarme e o número |
|------------------------------------------|-------------------------------------------------------------------------------|
| Pre-alarme 01/02                         | total dos eventos de pre-alarme.                                              |
| Zona 02<br><zona 02="" descr.=""></zona> | 2ª linha: <i>sem mudanças</i>                                                 |
|                                          | 3ª linha: <i>sem mudanças</i>                                                 |
|                                          | 4ª linha: <i>sem mudanças</i>                                                 |

### Ver os eventos de pre-alarme

Prima ▼ para o evento de pre-alarme a seguir. Prima ▲ para o evento de pre-alarme anterior.

4 2 11 1

|                                                              | la linna: o numero progressivo do evento de pre-alarme e o numero  |
|--------------------------------------------------------------|--------------------------------------------------------------------|
| Pre-alarme 02/02<br>Zona 03<br><zona 03="" descr.=""></zona> | de eventos de pre-alarme                                           |
|                                                              | 2ª linha: o número da zona no estado de pre-alarme                 |
|                                                              | 3 <sup>a</sup> linha: a descripção da zona no estado de pre-alarme |
|                                                              | 4ª linha: -                                                        |

## 2.6.3 A sinalização do erro

A sinalização do erro pode ser gerada por uma zona ou pelo marcador, o alarme NAC, o erro NAC, as saidas de carregas externas de 24V ou por uma condição anômala encontrada pelo painel de controle.

## O exemplo de erro primeiro: o erro na saida NAC

|                                       | 1 <sup>a</sup> linha: o número progressivo do evento de erro e o número total dos |
|---------------------------------------|-----------------------------------------------------------------------------------|
| Erro 01/01<br>Curto E/S<br>Painel NAC | eventos de erro                                                                   |
|                                       | 2ª linha: tipo de erro                                                            |
|                                       | 3ª linha: a descripção da saida                                                   |
|                                       | 4ª linha: -                                                                       |

#### O exemplo dum erro sucessivo

O número total de erros aumentará, mas o display ainda mostrará os detalhes do evento de erro primeiro.

|                                       | 1 <sup>a</sup> linha: o número progressivo do evento de erro e o número total de |
|---------------------------------------|----------------------------------------------------------------------------------|
| Erro 01/02<br>Curto E/S<br>Painel NAC | eventos de erro.                                                                 |
|                                       | 2ª linha: <i>sem mudanças</i>                                                    |
|                                       | 3ª linha: <i>sem mudanças</i>                                                    |
|                                       | 4ª linha: -                                                                      |

#### Ver os eventos de erro

Prima ▼ para o evento de erro a seguir. Prima ▲ para o evento de erro anterior.

inim

| Erro | 02/0 | 2    |
|------|------|------|
| Erro | de T | erra |

1<sup>a</sup> linha: o número progressivo do evento de erro e o número total dos eventos de erro

2<sup>a</sup> linha: o tipo de erro 3<sup>a</sup> linha: -

4ª linha: -

## 2.6.4 Sinalização Anulada e Prova

A sinalização anulada pode ser gerada por uma zona ou por uma saida. A Sinalização da Prova pode ser gerada só por uma zona.

## O exemplo de evento de zona primeria anulada: a zona 12 anulada

Anular 01/01 <Zona Descr. 12> <sup>1ª</sup> linha: o número de zona primeira anulada e o número total das 2ª linha: a descripção da zona anulada 3ª linha: -4ª linha: -

#### O exemplo duma zona anulada sucessiva

O número total de zonas anuladas aumentará, mas o display ainda mostrará os detalhes do evento primeiro de zona anulada.

|                                               | 1ª linha: o número da zona primeira anulada e o número total de |
|-----------------------------------------------|-----------------------------------------------------------------|
| Anular 01/02<br><zona 20="" descr.=""></zona> | zonas anuladas                                                  |
|                                               | 2ª linha: <i>sem mudanças</i>                                   |
|                                               | 3ª linha: -                                                     |
|                                               | 4ª linha: -                                                     |

#### Ver todas as zonas anuladas

Prima ▼ para a zona anulada a seguir. Prima ▲ para a zona anulada anterior.

. . .. .

Anular 02/02 <Descr. Descr. 12> <sup>1ª</sup> linha: o número da zona primeira anulada e o número total de zonas anuladas 2ª linha: a descripção da zona anulada 3ª linha: -4ª linha: -

## 2.7 Ver registro de eventos

**Prima <tecla>, Registro, <OK>**: todos os eventos gravados se mostrarão numa ordem cronológica (máximo 100 eventos).

|                                             | 1 <sup>a</sup> linha: o número progressivo do último evento |
|---------------------------------------------|-------------------------------------------------------------|
| 100 Alarme<br><zona descr.="" nn=""></zona> | 2ª linha: a descripção da zona                              |
| 9/10/18 08:00                               | 3ª linha: -                                                 |
|                                             | 4ª linha: a data e a hora                                   |

Prima  $\blacktriangle$  /  $\bigtriangledown$  para deslocar o registro.

# 2.8 Prova dos LEDs do painel

Prima <tecla>, Provar LED, <OK>: todos os LEDs do painel passarão a On brevemente.

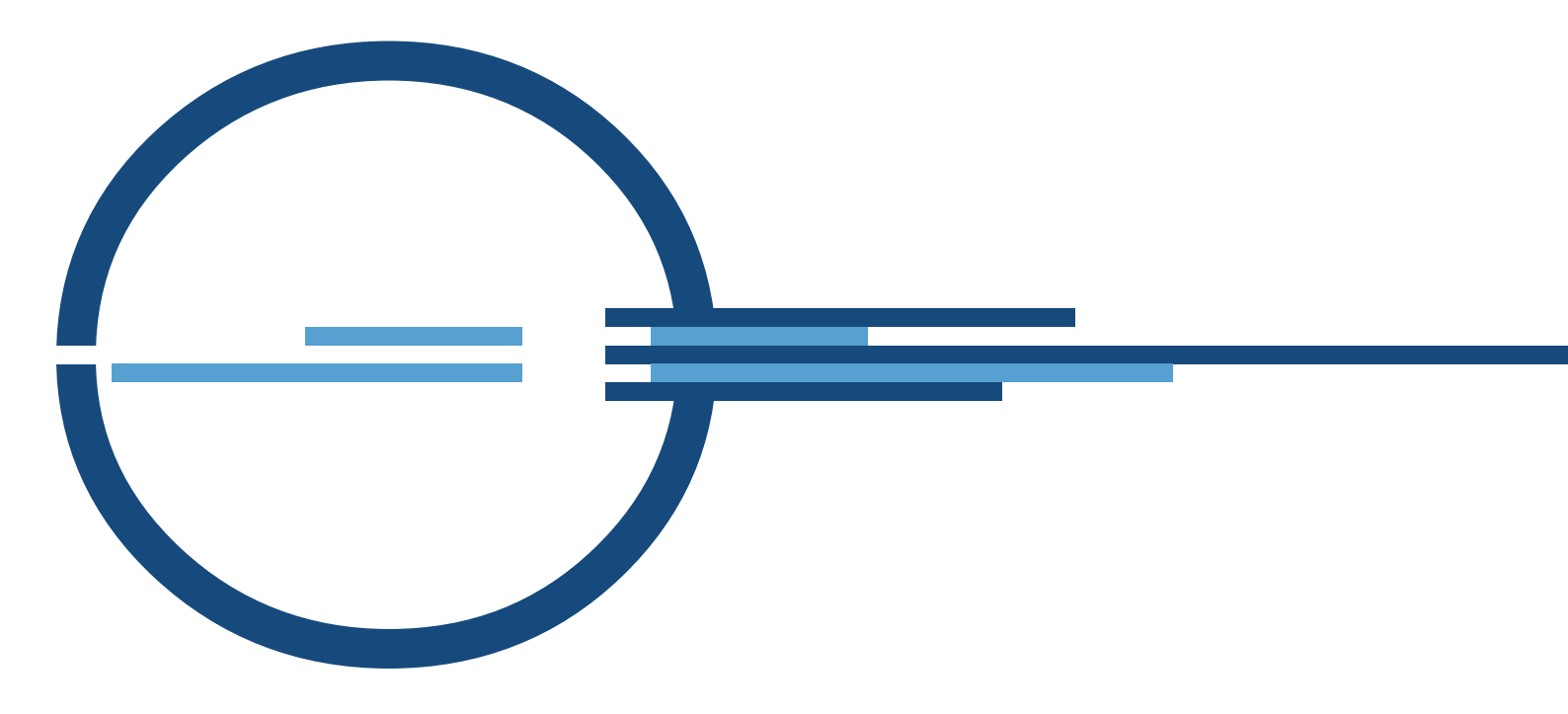

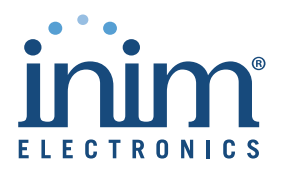

ISO 9001 Quality Management certified by BSI with certificate number FM530352

via Dei Lavoratori 10 - fraz. Centobuchi 63076 Monteprandone (AP) ITALY Tel. +39 0735 705007 \_ Fax +39 0735 704912

info@inim.biz \_ www.inim.biz

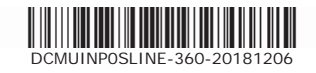